# PL-HD020 取扱説明書

PL-HD020(HDDユニット)は㈱デジタル製パネルコンピュータシリーズPL-5700シリーズ(以下PLと称します)用のハードディスクユニットです。2.5インチ2.1Gバイトハードディスクを搭載しています。

対応機種:PL-5700シリーズ 下記のほか、本書に記載の商品名は、各社の商標・登録商標です。 Proface:(株)デジタル MS-DOS:米国 Microsoft 社

## ▲警告 安全に関する使用上の注意

- ・PLへの取り付け時は感電の危険性がありますので、PLに電源が供給されていないことを必ず確認して取り付けてください。
- ・PL-HD020は改造しないでください。火災、感電の恐れがあります。
- ・PL-HD020を取り付ける際には、本書の「2.取り付け」をよく読ん で、正しく取り付けてください。

故障しないために

- PL-HD020は精密機器ですので、衝撃を与えないでください。特に 開梱後は倒したり、ぶつけたりしないでください。また、操作盤等 に、PL-HD020を搭載したPLを取り付けた状態での輸送は絶対におや めください。
- ・PL-HD020 に水や液状のものや金属が付着しないようにしてください。故障や感電の原因になります。
- ・直射日光に当たる場所や高温の場所、ほこりの多い場所、振動の加わる場所での保管および使用は避けてください。
- ・薬品が気化し、発散している空気や薬品が付着する場所での保管および使用は避けてください。

- ・㈱デジタルサービス部以外での修理や改造を行わないでください。
- ・PL-HD020を組み込んだシステムの通電中の持ち運びは絶対におやめください。
- ・不活性ガスの発生する環境では使用しないでください。ハードディスク本体が破損します。

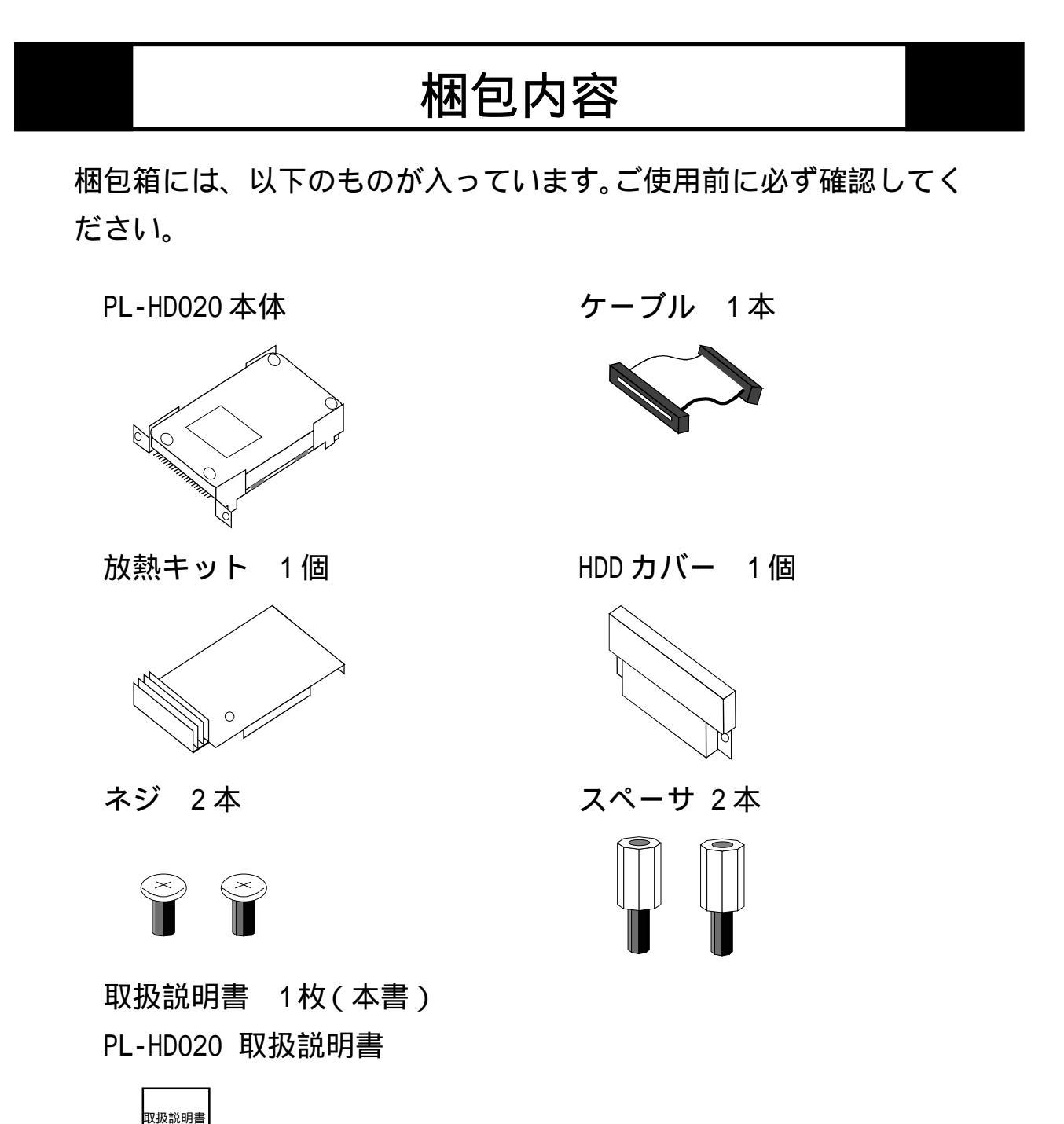

品質や梱包などには出荷時に際し、万全を期しておりますが、万一破 損や部品不足、その他お気付きの点がありましたら、直ちに販売店ま でご連絡くださいますようお願いいたします。

### 1 ハードウエア仕様

性能仕様

| 総記憶容量    | 2.1Gバイト                                                    |  |  |  |
|----------|------------------------------------------------------------|--|--|--|
| セクタ容量    | 512バイト                                                     |  |  |  |
| 使用ディスク枚数 | 1枚                                                         |  |  |  |
| 物理ヘッド数   | 2本                                                         |  |  |  |
| ユーザシリンダ数 | 9280本                                                      |  |  |  |
| シーク時間    | 13msec(TYP)                                                |  |  |  |
| 消費電力     | 起動時   4.7W(TYP)<br>R/W時   2.0/2.1W(TYP)<br>待機時   0.3W(TYP) |  |  |  |
| インターフェイス | ATA-4 (E-IDE)                                              |  |  |  |
| 寿命       | 5年間または、20000時間(通電時間)の<br>いずれか早い到達期限まで                      |  |  |  |

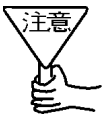

・HDD ユニットには、寿命があります。万一の HDD ユニットの故障 ~も考え、定期的なデータのバックアップや交換用HDDユニットの 用意をお勧めします。

・HDDユニットの寿命は使用条件や環境により前後します。上記値 は参考値です。

環境仕様

| 使用周囲温度         | PL-5700T1、PL-5701T1:5~45 |
|----------------|--------------------------|
|                | PL-5700S1、PL-5701S1:5~40 |
|                | PL-5700L1、PL-5701L1:5~40 |
| 保存周囲温度         | -10~60                   |
| 周囲湿度           | 30~85%RH(結露のないこと)        |
| 耐ノイズ性          | ノイズ電圧 : 1500Vp-p         |
| (ノイズシミュレータによる) | パルス幅:50ns、500ns、1µs      |
| 静電耐圧           | 5kV                      |
| 耐振動性           | 動作時 0.5G(10~25Hz)        |
| 耐衝撃性           | 非動作時 150G                |

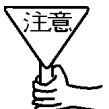

環境仕様はPL に組み込んだ場合の仕様です。

- ・本製品を使用して格納したデータが、ハードディスクの故障や誤動 作・その他どのような理由によって破壊された場合でも、弊社は データの保障を致しかねます。万一に備えて、重要なデータはフ ロッピーディスク・光磁気ディスクなど適切なメディアにあらかじ めバックアップされるようお願いいたします。
- ・ハードディスクは寿命部品です。性能仕様の寿命データをご配慮の
   上、保守、メンテナンスを計画的に実施して頂くようお願いします。

### 2 取り付け

放熱キットについて

ご使用になる PL の機種または環境により、放熱キットが必要な場合があります。

| 拡張スロット | 1 スロット | 3スロット |
|--------|--------|-------|
| 使用温度   | タイプ    | タイプ   |
| 40 以下  | 亜      | 不要    |
| 40 以上  | 女      | 要     |

・PL-5700S、PL-5701S、PL-5700L、PL-5701L では、本 体側仕様により40 以上の環境では使用できません。

以下の方法で PL-HD020 を PL へ取り付けてください。

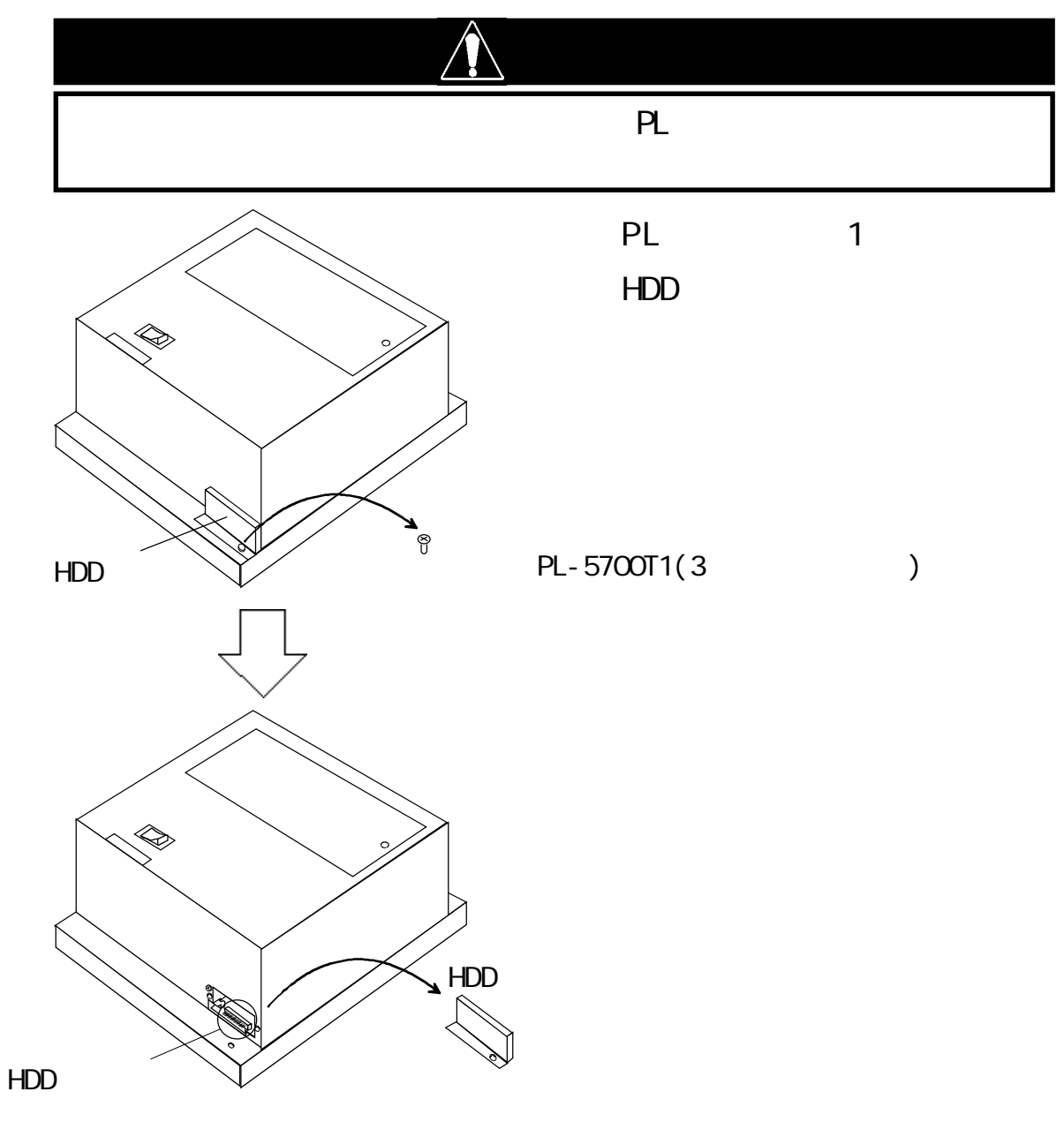

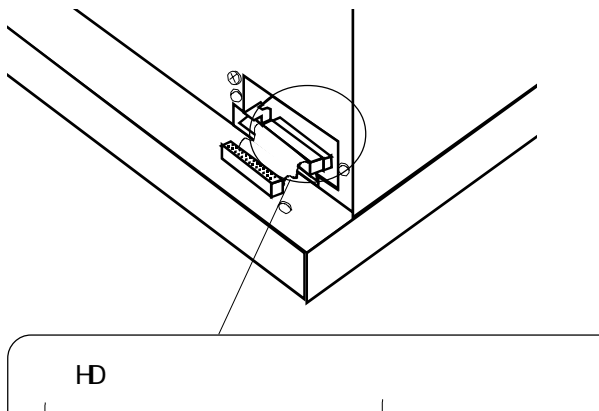

PL-HD020 付属のケーブルを HD コネクタに差し込みます。 赤い線を目印に、図のように 取り付けてください。

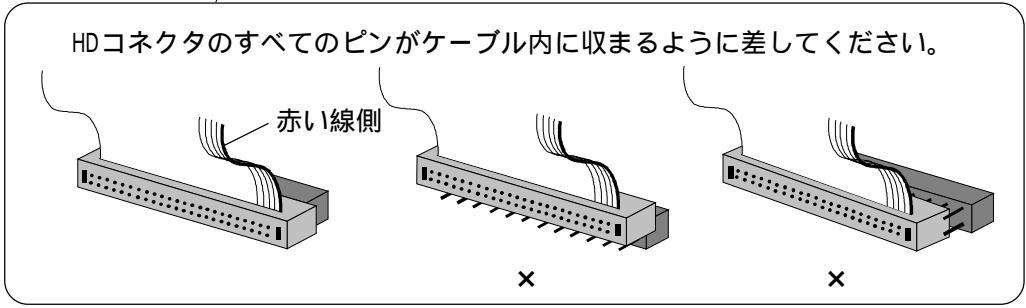

#### ・放熱キットが<u>不要</u>の場合

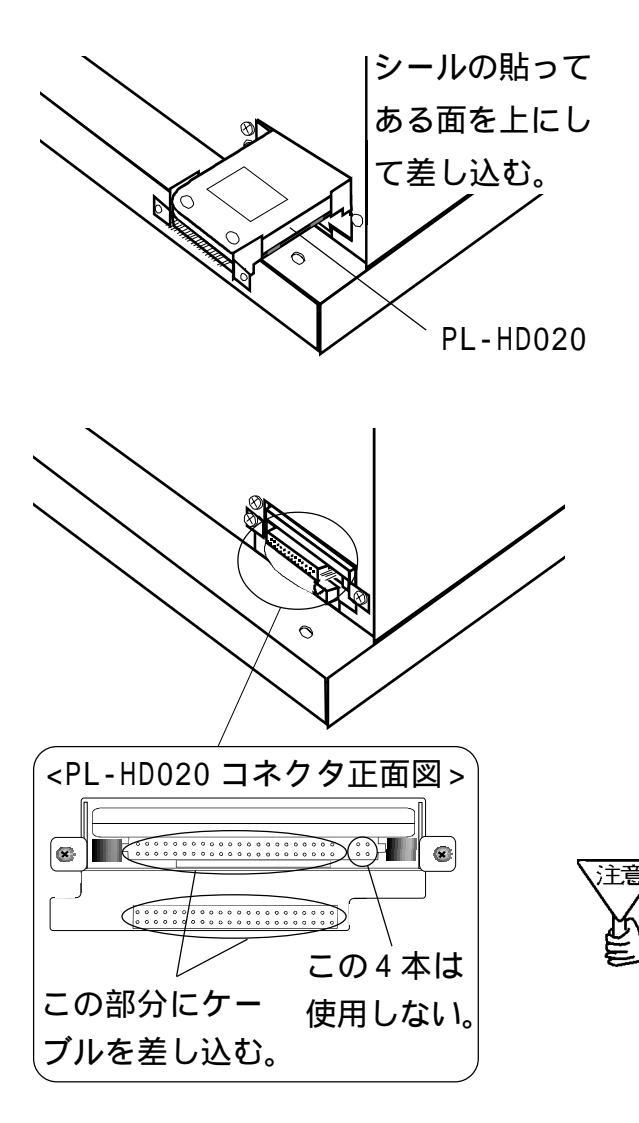

PL-HD020 を取り付け、ネジ 2ヵ所を止めます。

ケーブルを PL-HD020 のコネ クタに差し込みます。ピンの 位置に注意して図のように正 しく差し込んでください(差し 込んだとき、向かって右側の ピン4本が残る状態になりま す)。

・誤った接続で電源を投入す <sup>-</sup> ると、機器が破損します。

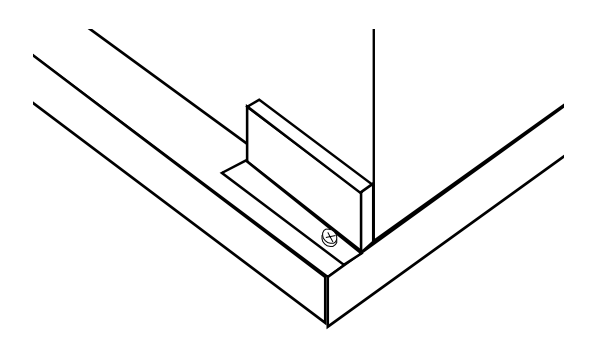

HDD カバーを元に戻し、ネジ 止めします。

・放熱キットが<u>必要</u>な場合

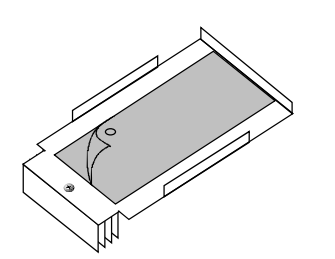

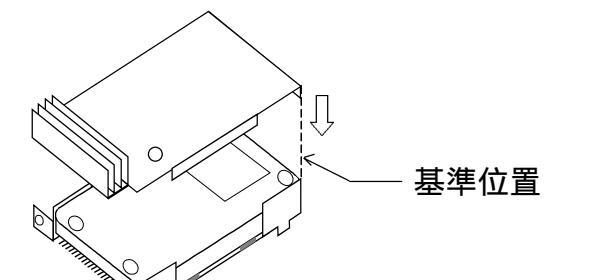

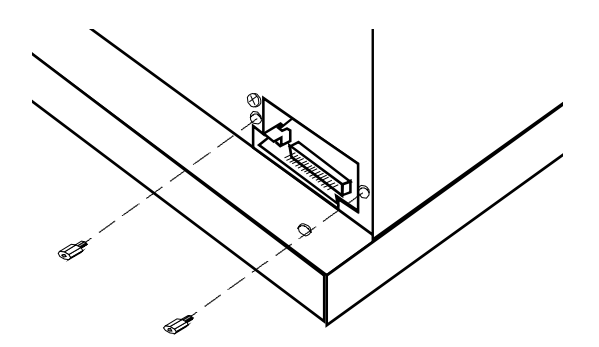

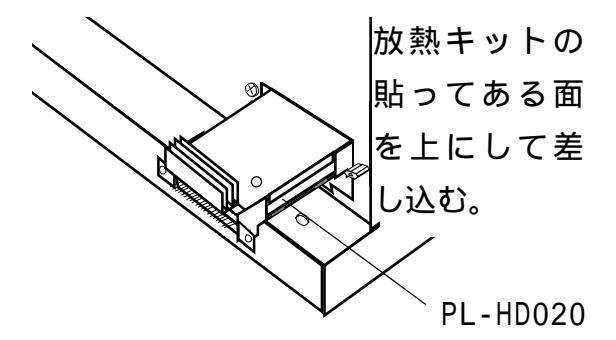

放熱キットに貼られた粘着 シートのはく離シートをはが します。

図に示したPL-HD020の基準 位置に放熱キットの折り返し を合わせて貼りつけます。

HD 取り付け開口部両側のネジ 穴にそれぞれスペーサを締め 込みます。

PL-HD020 を取り付けます。

#### ・放熱キットが<u>必要</u>な場合

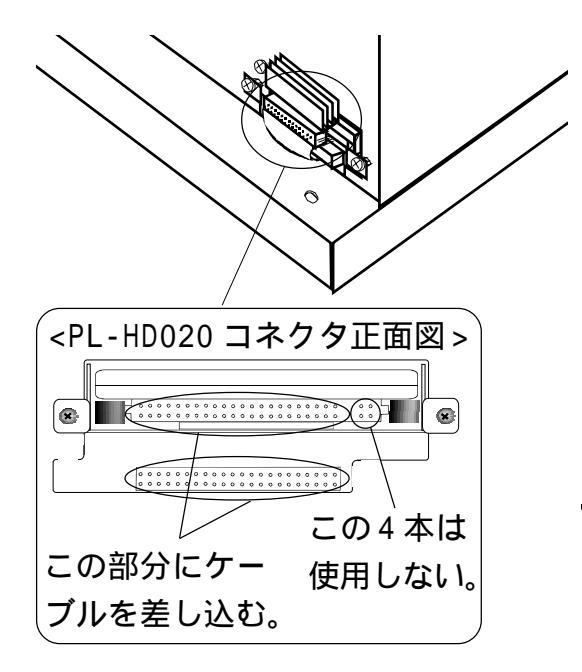

ケーブルを PL-HD020 のコネ クタに差し込みます。ピンの 位置に注意して図のように正 しく差し込んでください(差し 込んだとき、向かって右側の ピン4本が残る状態になりま す)。

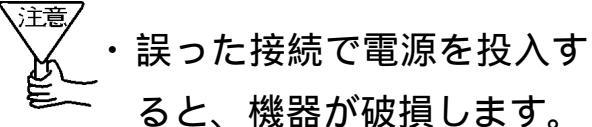

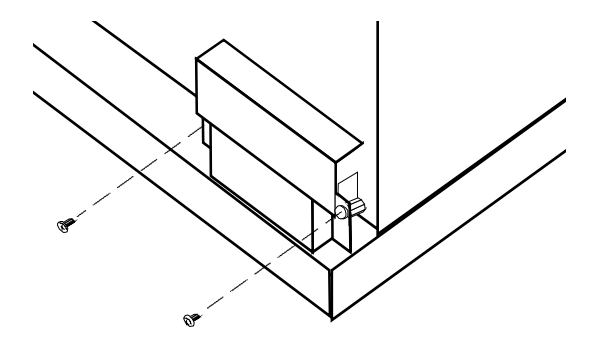

HDDカバー2を取り付け、ネジ 止めします。

### 3 ハードウエアセットアップ

PLの電源を ON します。

画面左下に "Press <F2> to Enter SETUP "のメッセー ジが表示されたら、[F2] キーを押し続けます。

セットアップユーティリティが起動し、次のような画面が表示されます。

| System Time:[15:00:00]System Data:[08/25/1995]Diskette A:[Not Installed]Diskette B:[Not Installed]IDE Adapter 0 Master (None)Video System[EGA / VGA]Memory CacheMemory:Memory ShadowBoot sequence:Boot sequence:[A: than C:]System Memory:640KBExtended Memory:7168KBF1 HelpSelect Item -/+ Change ValuesF2 Setup DefaultsESC ExitSelect MenuEnter Select Sub-MenuF10 Previous Values+-操作一覧セットアップで使用するキーの一覧です。ヘルプ表示エリアカーソルを合わせた項目の詳細が表示されます。システム設定エリア各メニューで設定するシステム項目が表示されます。 |                                                                                                    | Power Exit                                                                                                    |                                                                                                   |  |  |  |  |
|----------------------------------------------------------------------------------------------------|----------------------------------------------------------------------------------------------------|----------------------------------------------------------------------------------------------------|---------------------------------------------------------------------------------------------------|--|--|--|--|
| F1 Help       Select Item       -/+ Change Values       F9 Setup Defaults         ESC Exit       Select Menu       Enter Select Sub-Menu       F10 Previous Values         + -操作一覧       セットアップで使用するキーの一覧です。         ヘルプ表示エリア       カーソルを合わせた項目の詳細が表示されます。         システム設定エリア       各メニューで設定するシステム項目が表示されます。                                                                                                    | System Time:<br>System Data:<br>Diskette A:<br>Diskette B:<br>IDE Adapter 0 Mas<br>IDE Adapter 0 Sla<br>Video System<br>Memory Cache<br>Memory Shadow<br>Boot sequence:<br>System Memory:<br>Extended Memory: | [15:00:00]<br>[08/25/1995]<br>[Not Installed]<br>[Not Installed]<br>ter (None)<br>ve (None)<br>[EGA / VGA]<br>[A: than C:]<br>640KB<br>7168KB | Item Specific Help<br><tab>, <shift-tab>, or<br/><enter> selects field.</enter></shift-tab></tab> |  |  |  |  |
| <ul> <li>キー操作一覧</li> <li>セットアップで使用するキーの一覧です。</li> <li>ヘルプ表示エリア</li> <li>カーソルを合わせた項目の詳細が表示されます。</li> <li>システム設定エリア</li> <li>各メニューで設定するシステム項目が表示されます。</li> </ul>                                                                                                    | F1 Help Select Item -/+ Change Values F9 Setup Defaults<br>ESC Exit Select Menu Enter Select Sub-Menu F10 Previous Values                                                                                     |                                                                                                    |                                                                                                   |  |  |  |  |
| ヘルプ表示エリア<br>カーソルを合わせた項目の詳細が表示されます。<br>- システム設定エリア<br>各メニューで設定するシステム項目が表示されます。                                                                                                    | ·                                                                                                    |                                                                                                    |                                                                                                   |  |  |  |  |
| カーソルを合わせた項目の詳細が表示されます。<br>- システム設定エリア<br>各メニューで設定するシステム項目が表示されます。                                                                                                    | キー操作一覧<br>セットアップで                                                                                                    | <sup>*</sup> 使用するキーの一覧 <sup>-</sup>                                                                                                    | です。                                                                                               |  |  |  |  |
| - システム設定エリア<br>各メニューで設定するシステム項目が表示されます。                                                                                                    | キー操作一覧<br>セットアップて<br>ヘルプ表示エリ                                                                                                    | 『使用するキーの一覧 <sup>-</sup><br>「ア ――――                                                                                                    | です。                                                                                               |  |  |  |  |
| 各メニューで設定するシステム項目が表示されます。                                                                                                    | キー操作一覧<br>セットアップて<br>ヘルプ表示エリ<br>カーソルを合れ                                                                                                    | ፻使用するキーの一覧 <sup>-</sup><br>Ⅰア ────────────────────────────────────                                                                            | です。<br>示されます。                                                                                     |  |  |  |  |
| 台ノニューで設定するシステム項日が表示されます。                                                                                                    | キー操作一覧<br>セットアップで<br>ヘルプ表示エリ<br>カーソルを合れ<br>システム設定コ                                                                                                    | 「使用するキーの一覧 <sup>-</sup><br> ア ――――<br>)せた項目の詳細が表テ<br>・ II ア                                                                                   | です。<br>示されます。                                                                                     |  |  |  |  |
|                                                                                                    | キー操作一覧<br>セットアップで<br>ヘルプ表示エリ<br>カーソルを合れ<br>システム設定コ                                                                                                    | 「使用するキーの一覧」<br> ア                                                                                                    | です。<br>示されます。<br>がまニさわます                                                                          |  |  |  |  |

Main, Advanced, Power, Exit の4つのメニューがあります。

| Ő. |         |                                |
|----|---------|--------------------------------|
| •  | セットアッ   | ・プユーティリティでのキー操作を以下に            |
|    | 示します。   |                                |
|    | [F1]    | :セットアップユーティリティ全体の説明を表示         |
|    |         | します。[ ][ ]キーで表示がスクロールさ<br>れます。 |
|    | [][]    | : カーソルを移動させ、メニュー項目を選択しま<br>す。  |
|    | [-][+]  | : カーソルを合わした項目の設定内容を変更しま<br>す。  |
|    | [F9]    | : システム表示エリアの項目を初期設定値にしま<br>す。  |
|    | [ESC]   | : Exit メニューを表示します。             |
|    | [][]    | :メニュー画面の切り替えを行います。             |
|    | [Enter] | : のついた項目にカーソルが合っているとき          |
|    |         | に[Enter]キーを押すと、サブメニューを表        |
|    |         | 示します。サブメニュー画面で[ESC]キーを         |
|    |         | 押すと、メインメニューに戻ります。              |
|    | [F10]   | :システム表示エリアの項目を CMOS に記憶され      |
|    |         | ている設定値にします。                    |

MEN

"IDE Adapter 0 Master "にカーソルを合わせ[Enter] キーを押すと次頁のような画面が表示されます。

| PhoenixBIOS Setup – Copyright 1985–95 Phoenix Technologies Ltd.                     |         |                                |         |         |      |                                                                                                    |
|-------------------------------------------------------------------------------------|---------|--------------------------------|---------|---------|------|----------------------------------------------------------------------------------------------------|
| Main IDE A                                                                          | Adapter | 0 Slave                        | (None   | )       |      | ltem Specific Help                                                                                           |
| Autotype Fixed<br>Type:<br>Cylinders:<br>Heads:<br>Sectors/Track:<br>Write Precomp: | Disk:   | [ <mark>Press</mark><br>[None] | Enter]  |         |      | Attempts to<br>automatically detect<br>the drive type for<br>drives that comply with<br>ANSI specifications. |
| F1 Help                                                                             | Select  | ltem -/                        | '+ Chan | ige Val | lues | F9 Setup Defaults                                                                                            |

"Autotype Fixed Disk"にカーソルを合わせ[Enter]キー を押すとハードディスクのタイプが自動的に設定されます。 [ESC]キーを押してExit メニュー画面に入ります。

| Phoen i xB                                      | IOS Setup – C              | opyright           | 1985-95                | Phoeni         | ix Technologies Ltd.                                            |
|-------------------------------------------------|----------------------------|--------------------|------------------------|----------------|-----------------------------------------------------------------|
| Main Advanc                                     | ed Power                   | Exit               |                        |                |                                                                 |
| Save Changes &                                  | Exit                       |                    |                        |                | ltem Specific Help                                              |
| Get Default Va<br>Load Previous<br>Save Changes | s & Exit<br>lues<br>Values |                    |                        |                | Exit after writing all<br>changed SETUP item<br>values to CMOS. |
|                                                 |                            |                    |                        |                |                                                                 |
|                                                 |                            |                    |                        |                |                                                                 |
|                                                 |                            |                    |                        |                |                                                                 |
|                                                 |                            |                    |                        |                |                                                                 |
| F1 Help<br>ESC Exit                             | Select Item<br>Select Menu | -/+ Cha<br>Enter I | ange Valu<br>Execute ( | ues<br>Commanc | F9 Setup Defaults<br>F10 Previous Values                        |

"Save Changes & Exit " にカーソルを合わせ[Enter] キーを押します。

### 4 ソフトウエアセットアップ

ハードウエアセットアップの後、実際にハードディスクにデータや、 アプリケーションを記録する為には、使用するオペレーティングシス テム(MS-DOS®やWindows®等)でパーティション(記録区画)の作成 とフォーマット(初期化)が必要です。ご使用になるオペレーティン グシステムの取扱説明書をよくお読みになり、正しくご使用ください。

### 株式会社 デジタル

〒 559-0031 大阪市住之江区南港東8-2-52 TEL(06)613-1101(代) FAX(06)613-5888

050889F .PL-HD020-MM01 1998.10.JM © Copyright 1998 Digital Electronics Corporation.All rights resened.